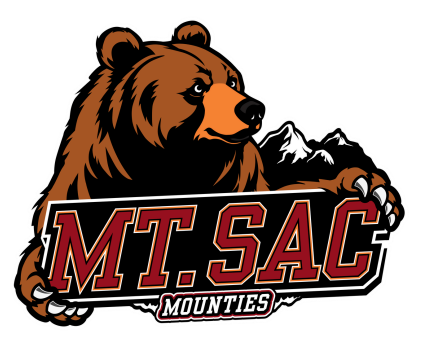

## MT. SAN ANTONIO COLLEGE HOW TO ADD A COURSE

| $ 1\rangle$ | Login: <u>inside.mtsac.edu</u><br>"Registration," and #4 | <u>ı</u> (portal), view the "Student Self-Service" tile, click<br>Register (Add/Drop) Classes                                      |
|-------------|----------------------------------------------------------|----------------------------------------------------------------------------------------------------|
|             | Student Self Service                                     | 1. Apply for Admission                                                                                                    |
|             |                                                          | 2. <u>Review Existing Application</u>                                                                                              |
|             | Registration )                                           | 3. <u>Select Term</u>                                                                                                    |
|             |                                                          | 4. <u>Register (Add or Drop) Classes</u>                                                                                           |
|             |                                                          | 5. <u>Change Class Grading Option</u>                                                                                              |
| 2>          | Select the term: Fall                                    | , Spring, Summer or Winter                                                                                                    |
|             | Register for Classes                                     |                                                                                                    |
|             | Search and register for you                              | r classes. You can also view and manage your schedule.                                                                             |
|             |                                                          |                                                                                                    |
|             |                                                          |                                                                                                    |
| $ 3\rangle$ | Select "Student" and cl                                  | ick "ok" button Ostudent Ok                                                                                                    |
|             |                                                          |                                                                                                    |
| 4           | Select the term: Fall, S                                 | pring, Summer or Winter                                                                                                    |
|             | Salact a Tarm for Class Saarch                           | Enter Your Gearab Criteria                                                                                                    |
|             |                                                          | Term: Fall 2025                                                                                                    |
|             | Fall 2025                                                | Choose Credit or Noncredit Select "Credit"                                                                                         |
|             | Continue                                                 | Subject Example: English or Business OR Example: ENGL OR BUSA                                                                      |
|             | Commindo                                                 | Course Number Example: C1000                                                                                                    |
|             |                                                          | Special Class Type                                                                                                    |
|             |                                                          | Keyword (With Any Words)                                                                                                    |
| 5           | Click the "add" button                                   | Add                                                                                                    |
|             |                                                          |                                                                                                    |
|             | ENGL C1000 Academic Reading and 22766                    | 4 SMTWTFS 07:30 AM - 09:35 AM Type: Piluso, Robert (Primary) 21 of 30 seats<br>10 of 10 waitlis                                    |
|             | ENGL C1000 <u>Academic Reading and</u> 22766             | 4 <b>SMTWTFS</b> 07:30 AM - 09:35 AM <b>Type:</b> <u>Piluso, Robert</u> (Primary) <b>21</b> of 30 seats<br><b>10</b> of 10 waitlis |

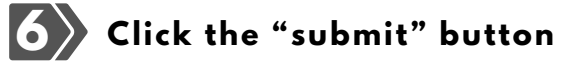

| Summary <u>Tuition</u>          |                                 |       |       |             |         |                    |   |  |  |
|---------------------------------|---------------------------------|-------|-------|-------------|---------|--------------------|---|--|--|
| Title                           | Details                         | Hours | CRN   | Schedule Ty | Status  | Action             | * |  |  |
| Freshman Composition            | ENGL 1A, 01                     | 4     | 10608 | Lecture a   | Pending | **Web Registered** |   |  |  |
| Total Hours   Registered: 0   B | illing: 0   CEU: 0   Min: 0   M |       |       | Submit      |         |                    |   |  |  |